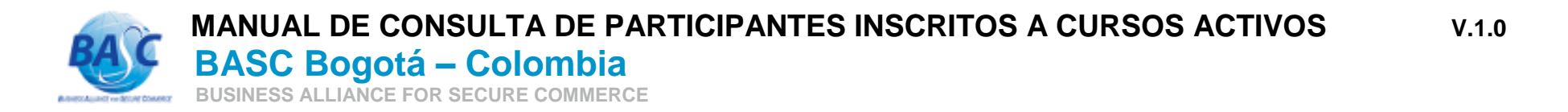

 Ingresar al formulario "Consulta de participantes inscritos a cursos activos", que está ubicado en: bascbogota.com -> CAPACITACIÓN -> FORMULARIO DE INSCRIPCIÓN -> CONSULTA DE PARTICIPANTES INSCRITOS A CURSOS ACTIVOS

|           | INICIO              | ¿QUÉ ES BASC?                                   | ¿COMO CERTIFICARSE? | CAPACITACION | DIRECTORIO | EMPRESAS CERTIFICAD |
|-----------|---------------------|-------------------------------------------------|---------------------|--------------|------------|---------------------|
|           | 20000010910-04/6195 |                                                 |                     |              |            |                     |
|           | BAC                 | BASC Bogotá -<br>BUSINESS ALLIANCE FOR SECURE C |                     |              |            |                     |
| ☆ 🐠 Envia | ar CORREOS Pru      |                                                 |                     |              |            |                     |
|           |                     |                                                 |                     |              |            |                     |

2. Consultar las inscripciones activas.

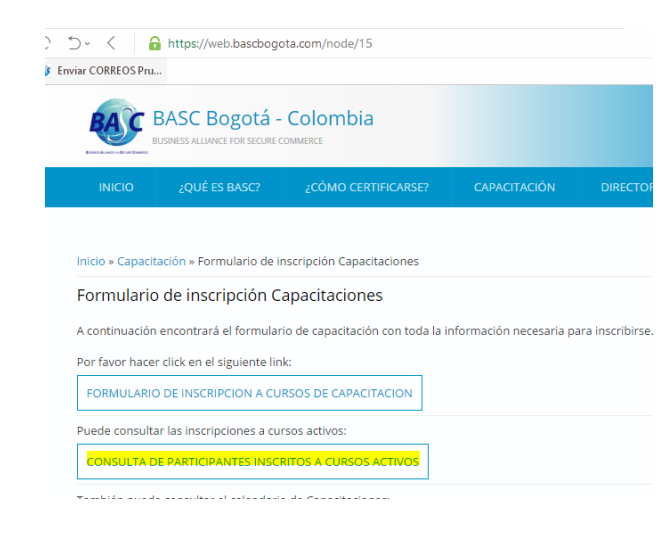

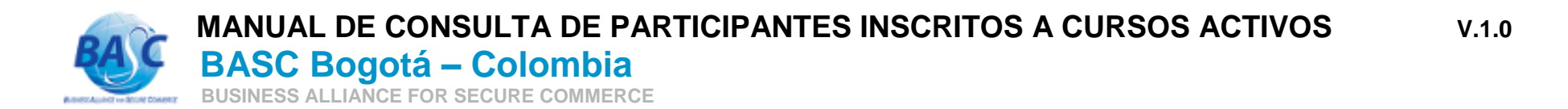

Ingresar el nit de la empresa incluyendo el dígito de verificación, sin puntos, guiones o espacios. Ingresar el código de seguridad que aparezca en pantalla. Dar clic en "Buscar".

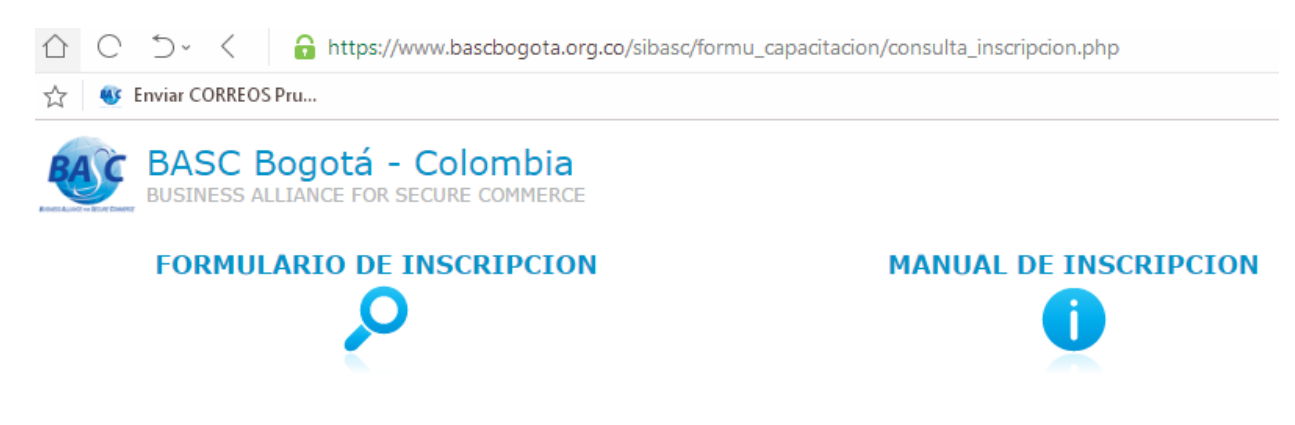

## **CENTRO DE ENTRENAMIENTO**

Consulta de participantes inscritos a cursos activos

| Nit Empresa:                                           |      | •  |
|--------------------------------------------------------|------|----|
| Por favor escriba el siguiente<br>código de seguridad: | a146 |    |
| Buscar                                                 |      | •• |

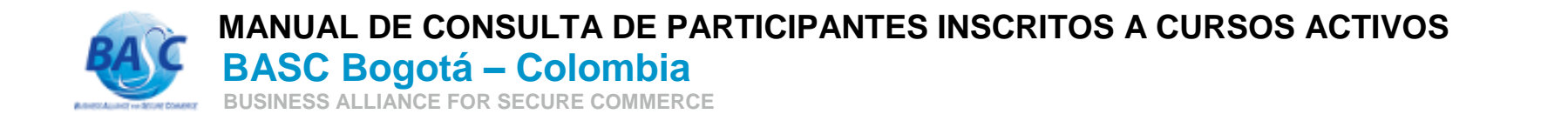

## 3. Dar clic sobre el correo de la inscripción:

Nombre Empresa

| # | Nombre Asistente | Curso                                                                                                    | Fecha<br>aaaa-mm-dd | Tipo<br>Asistencia | Correo de la inscripción | Lugar                                                                                             |
|---|------------------|----------------------------------------------------------------------------------------------------|---------------------|--------------------|--------------------------|---------------------------------------------------------------------------------------------------|
| 1 | nombre asistente | Seguridad Pasiva y Activa en el Transporte (Gratuita) 8:00 am. a<br>12:00 m.<br>Enlace:<br>https://meet.lync.com/bascbogota/guillermo.rojas.bog/UC5HLFTZ                                                | 2018-09-12          | Virtual            | email@ejemplo.com        | Centro de Entrenamiento<br>BASC Bogotá - Colombia<br>(Carrera 7 No. 32-33 Piso<br>Edificio Fénix) |
| 2 | nombre asistente | Sistemas para la Prevención y Control del Lavado de Activos y<br>Financiación del Terrorismo (Gratuita) 8:00 am. a 12:00 m.<br>Enlace:<br>https://meet.lync.com/bascbogota/guillermo.rojas.bog/XQ5BLUO9 | 2018-09-04          | Virtual            | email@ejemplo.com        | Centro de Entrenamiento<br>BASC Bogotá - Colombia<br>(Carrera 7 No. 32-33 Piso<br>Edificio Fénix) |
| 3 | nombre asistente | Sistemas para la Prevención y Control del Lavado de Activos y<br>Financiación del Terrorismo (Gratuita) 8:00 am. a 12:00 m.<br>Enlace:<br>https://meet.lync.com/bascbogota/guillermo.rojas.bog/XQ5BLUO9 | 2018-09-04          | Virtual            | email@ejemplo.com        | Centro de Entrenamiento<br>BASC Bogotá - Colombia<br>(Carrera 7 No. 32-33 Piso<br>Edificio Fénix) |
|   |                  |                                                                                                    |                     |                    |                          | Centro de Entrenamiento                                                                           |

4. Puede enviar un correo de recordatorio al email inscrito al dar clic sobre email@ejemplo.com

| RCHIVO  | MENSAJE                           | INSERTAR          | OPCIONES                                                                | FORMATO DE TEXTO                                                          | REVISAR                |                      |
|---------|-----------------------------------|-------------------|-------------------------------------------------------------------------|---------------------------------------------------------------------------|------------------------|----------------------|
| Pegar   | Cortar<br>Copiar<br>Copiar format | Calibri           | <u>•</u> 11 <u>•</u> A <sup>^</sup><br><u>S</u> aby <u>•</u> A <u>•</u> | A <sup>*</sup>   Ξ • ≟Ξ •   <b>※</b><br>  <u>=</u> = =   <del>C</del> + Ξ | Libreta de direcciones | Comprobar<br>nombres |
| Porta   | apapeles                          | Es.               | Texto bás                                                               | ico 5                                                                     | Nom                    | bres                 |
|         | De 🕶                              | remitente         | @ejemplo.com                                                            |                                                                           |                        |                      |
| E muine | Para                              | email@ejemplo.com |                                                                         |                                                                           |                        |                      |
| Enviar  | CC                                |                   |                                                                         |                                                                           |                        |                      |
|         | Asunto                            | Curso BASC B      | ogotá - Colombia                                                        |                                                                           |                        |                      |

Nombre: Nombre participante inscrito

Curso: Seguridad Pasiva y Activa en el Transporte (Gratuita) 8:00 am. a 12:00 m. Enlace: <u>https://meet.lync.com/bascbogota/guillermo.rojas.bog/UC5HLFTZ</u> Fecha: 2018-09-12

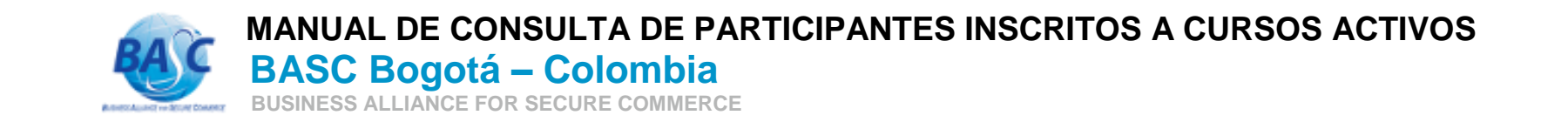

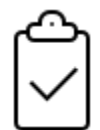

Con las funciones anteriores las Empresas pueden auto gestionar la información de sus inscripciones activas para control interno.

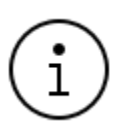

Esta consulta mostrará información de los cursos activos. No aparecerá información de cursos ya realizados. V.1.0